# 

توسعه دهنده سیستم های مدیریت محتوای با WordPress

در جلسه قبل یادگرفتیم که چطور شناسه ایرنیک را برای خود دریافت کنیم و این که یک دامنه را به نام خود ثبت کنیم. در این جلسه میخواهیم به آموزش مفهوم هاست یا میزبان وب و نحوه خرید آن بپردازیم.

### هاست یا میزبان وب چیست؟

هاست در زبان انگلیسی (Host) به معنای میزبان است که به بخشی از یک سرور گفته می شود. یک سرور می تواند به چندین قسمت تقسیم شود (تقسیم بندی مجازی) که به هر قسمت آن، هاست گفته می شود. یعنی هر بخش از این سرور به عنوان یک هاست از یک وب سایت میزبانی می کند. برای راهاندازی یک وب سایت در فضای اینترنت باید به دنبال تهیه ی یک هاست مناسب برای خود باشیم. در واقع هاست بخشی از یک سیستم همیشه روشن و متصل به اینترنت است. اگر لحظه ای برای این سیستم اتفاقی بیفتد یا اتصال به اینترنت آن سیستم قطع شود، سایت شما از دسترس کاربران خارج می شود و دیگر کسی نمی تواند

باید با توجه به نیاز وب سایت خود (میزان پهنای باند، مقدار فضای میزبانی، مقدار ram و...) یک هاست با ویژگیهای مشخصی از شرکتهای هاستینگ اجاره کنیم. این گونه بخشی از منابع یک سرور به شما تعلق می گیرد و می توانید تمام اطلاعات و فایلهای سایت خود را در آنجا قرار دهید.

# انواع سيستم عامل هاست

قبل از خرید هاست مورد نظر باید با توجه به نوع سایتی که قرار است راه اندازی کنیم و نرم افزار سیستم مدیریت محتوایی که قرار است استفاده کنیم، نسبت به خرید هاست اقدام کنیم، همانطور که قبلاً اشاره کردیم هاست ها از نظر نوع سیستم عامل به 2 نوع سیستم عامل لینوکس (Linux) و ویندوز (Windows)تقسیم می شوند. با توجه به اینکه قرار است ما سایت خود را به کمک نرم افزار مدیریت محتوای Wordpress راه اندازی کنیم پس باید از هاستی که این نرم افزار مدیریت محتوا را پشتیبانی می کند خریداری کنیم یعنی هاست با سیستم عامل لینوکس را باید خریداری کنیم. البته هاست هایی که مخصوص Wordpress هستند نیز وجود دارند. یعنی نرم افزار Swordpress روی این گونه هاست ها نصب شده است که می توان از این هاست ها خریداری کرد ولی ما هاست از نوع سیستم عامل لینوکس را خریداری می کنیم و سپس نرم افزار Swordpress را روی هاست مورد نظر نصب و راه اندازی می کنیم.

### منظور از کنترل پنل هاست چیست ؟

کنترل پنل یک نرم افزار است که برای مدیریت اتفاقاتی که در فضای هاست قرار است رخ بدهد، به ما کمک می کند. با استفاده از کنترل پنل شما امکان دسترسی و مدیریت تمامی امکانات هاست را دارا خواهید بود. امکاناتی از قبیل ارسال فایل، تغییرات در صفحه وب، نصب پلاگین ها و نرم افزارهای تحت وب، مدیریت ایمیل ها و ... همگی با وجود کنترل پنل هاست امکان پذیر است.

مدرس: محمد سركاني

### انواع كنترل ينل هاست

انواع کنترل پنل هاست شامل دو دسته کلی می شوند:

- کنترل پنل های ویندوزی
- كنترل پنل هاى لينوكسى

این نکته را باید در نظر داشت که در صورت خرید هاست، کنترل پنل سازگار و متناسب با آن هاست در اختیار شما قرار می گیرد. یعنی با خرید هاست با سیستم عامل ویندوزی کنترل پنل های مخصوص ویندوز در اختیار شما قرار خواهد گرفت. همچنین با خرید هاست با سیستم عامل لینوکسی کنترل پنل های مخصوص آن در اختیار شما قرار خواهد گرفت.

کنترل پنل های زیادی جهت مدیریت محتوای سایت وجود دارد که در ادامه به دو نمونه از پراستفاده ترین کنترل پنل های ويندوزي و لينوكسي مي پردازيم.

دو نمونه از پرکاربردترین کنترل پنل های ویندوزی شامل پلسک (Plesk) و وب سایت پنل(Websitepanel) می باشند. · 47.20 G

| Websites & Domains | Websites & Domains                            |                                 |                     |                                                   |
|--------------------|-----------------------------------------------|---------------------------------|---------------------|---------------------------------------------------|
| Concerce comments  | Information: The subdomain was removed.       |                                 |                     | Backup Manager                                    |
| 🕿 Mail             | This is where you set up and manage websites. |                                 |                     | atabases                                          |
| 奋 Applications     | ්ු Add Subdomain                              |                                 |                     | 🔋 🔌 🚯 WordPress                                   |
| Files              | ezhost.ir                                     |                                 |                     | Resource Usage                                    |
| Databases          | Website at Fightpdocs/ IP address: 176.9.37   | .187 System user: ezhost.ir     |                     | Disk space: 2%                                    |
| 1 Statistics       | 💱 Hosting Settings 🔹 Open 💿 Preview           | Suspend Disable Description     |                     | 4.8 MB used of 250 MB                             |
| 上 Users            | File Manager 🛛 🔛 Mail                         | Databases ezhost_ir_test • Open | WordPress Install   | Traffic: 0%                                       |
| 💼 Account          |                                               | SHOW LESS                       |                     | 0 MB/month used of 6 GB/mon                       |
| 🕼 WordPress        | Web Hosting Access                            | FTP Access                      | Hosting Settings    | Featured Applications                             |
|                    | Let's Encrypt                                 | PHP Settings                    | Deplications        | Try out the most popular web a<br>Hide this promo |
|                    | Node.js                                       | File Manager                    | Web Statistics      | Crupal WordPr                                     |
|                    | DNS Settings                                  | Email Addresses                 | Mail Settings       | iopmla                                            |
|                    | Password-Protected Directories                | Website Copying                 | Logs                | See the full list                                 |
|                    | Failed Request Tracing                        | Hotlink Protection              | Virtual Directories | Domains<br>See the full list                      |
|                    | 🚱 Web Users                                   | ODBC Data Sources               | ASP.NET Settings    | Domains                                           |
|                    | -                                             |                                 |                     |                                                   |

شكل 1-3 پنل پلسک Plesk

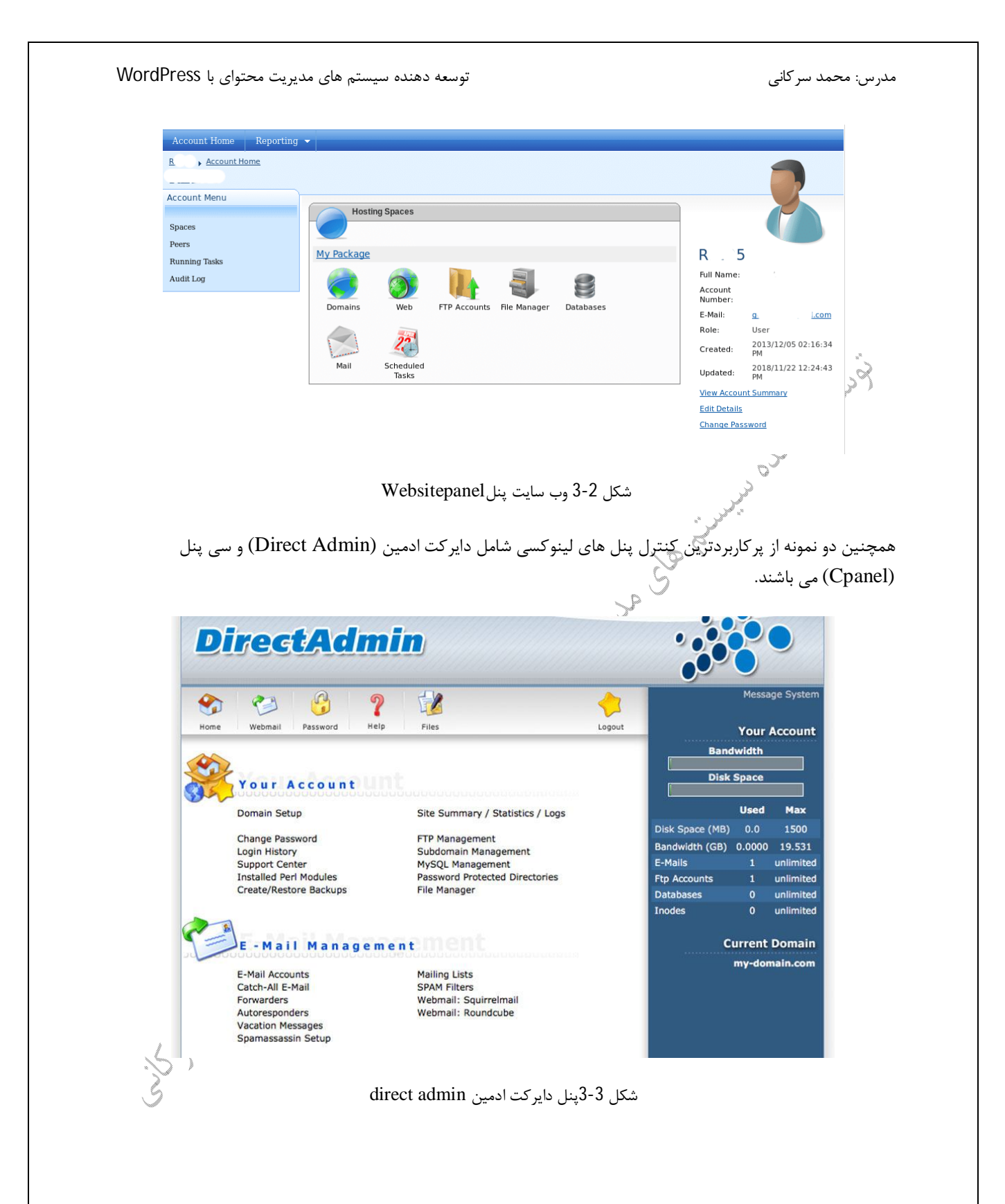

| cPanel                   |                 |               |                     |                    |
|--------------------------|-----------------|---------------|---------------------|--------------------|
| SECURITY                 |                 |               |                     |                    |
| SSH Access               | IP Blocker      | SSL/TLS       | Hotlink Protection  | Leech Protection   |
| SSL/TLS Wizard           | SSL/TLS Status  | Let's Encrypt |                     |                    |
| SOFTWARE                 |                 |               |                     |                    |
| PHP PEAR Packages        | Peri Modules    | Site Software | Optimize Website    | Select PHP Version |
| Setup Python App         |                 |               |                     |                    |
| ADVANCED                 |                 |               |                     |                    |
| Cron Jobs                | Track DNS       |               | Error Pages         | Apache Handlers    |
| MIME Types               | Virus Scanner   |               |                     |                    |
| PREFERENCES              |                 |               |                     |                    |
| ***_ Password & Security | Change Language | Change Style  | Contact Information | User Manager       |

کر مرکز 4-3سی پنل Cpanel

**cPanel** 76.0.20

کنترل پنل ها برنامه های کاربردی هستند که برای دسترسی به سرور هاست، اطلاع یافتن از جزئیات مقدار فضای وب و پهنای باند استفاده شده و مقدار باقیمانده، مدیریت کردن ایمیل اکانک تحت نام دامنه، اداره کردن اکانت های کاربر اف تی پی FTP، مديريت كردن بانك اطلاعاتي، مشاهده آماره بازديدكنندگان، دسترسي شاده به فايل ها و پوشه ها از طريق مديريت فايل و ... کاربرد دارند. شرکت های میزبان هاست (هاستینگ) عموماً یک یا چند کنترل پیل را در اختیار کاربران خود قرار می دهند.

با توجه به اینکه ما قصد داریم از سیستم مدیریت محتوای Wordpress برای رام انداری سایت خود استفاده کنیم باید در زمان خرید هاست دقت کنیم و هاست با سیستم عامل لینوکس را خریداری کنیم. پس بنابراین یکی از پنل های دایرکت ادمین (Direct Admin) و یا سی پنل (Cpanel) را جهت مدیریت هاست خود در اختیار خواهیم داشت.

### هاست ایرانی و هاست خارجی

بعد از انتخاب نوع سیستم عامل هاست خود، حالا باید نسبت به اینکه هاست ایرانی یا هاست خارجی تهیه کنید، تصمیم بگیرد. منظور از هاست ایرانی این است که سرور هاست در داخل کشور ایران می باشد و منظور از هاست خارجی این است که سرور هاست خارج از کشور ایران می باشد.

برای انتخاب هاست مناسب چه هاست ایرانی و چه هاست خارجی باید معیارهایی همچون سرعت (پینگ تایم)، پهنای باند(ترافیک ماهیانه)، پایداری( در دسترس بودن)، معیارهای سئو، امنیت نگهداری اطلاعات (پشتیبان گیری)، خطرات تحریم و ... را مد نظر قرار داد.

در خصوص هاست ایرانی و هاست خارجی دانستن نکات زیر مفید می باشد:

- داشتن هاست ایرانی و یا هاست خارجی تفاوتی از نظر بازدید ندارد یعنی تمام افراد در تمام نقاط جهان قادر به مشاهده وب سایت شما می باشند.
- داشتن دامنه با پسوند ملی (ir.) و یا پسوند بین المللی (...,com,.org...) هیچ ارتباطی به هاست ایرانی یا هاست خارج از ایران ندارد و شما با هر نوع پسوند دامنه می توانید از هر دو نوع هاست ایرانی و یا خارجی استفاده نماید.
- رعایت قانون کپی رایت (حق مالکیت معنوی) چه در هاست ایرانی و چه در هاست خارجی باید رعایت شود و انتخاب هاست ایرانی به معنی این نیست که قوانین مربوط به کپی رایت رعایت نشود و در صورت رعایت نکردن قانون کپی رایت تولیدکنندگان خارجی می توانند در خصوص حق خود پیگری نمایند.

در نهایت انتخاب یه شرکت هاستینگ خوب چه برای هاست ایران و چه برای هاست خارج از ایران از اهمیت بسیار بالایی برخوردار است، در واقع این نیاز کلی وب سایت شما است که تعیین می کند که هاست ایرانی و یا هاست خارج از ایران برای شما مناسب می باشد. با توجه به شرایط و نوسانات لحظه ای و موقعیت کشور در شرایط فعلی استفاده از سرویس های خارجی کمی با ریسک همراه خواهد بود زیرا در صورت مسدود شدن سرور هاست خارجی به دلیل تحریم و یا هر دلیل دیگر، هیچ دسترسی به میزبان هاست در کشور دیگر نخواهید داشت. پیشنهاد می شود با در نظر گرفتن معیارهایی که در بالا اشاره شد از هاست های ایرانی استفاده نماید.

# خرید هاست یا میزبان وب (Host)

برای خرید هاست در یک موتور جستجو مثل google کلمه خرید هاست را جستجو کنید تا با تعداد زیادی از شرکت های ارائه دهنده هاست مواجه شوید. با توجه به سابقه شرکت، امکانات و هزینه هاست و ... که این شرکت ها ارائه می دهند یک شرکت را جهت خرید هاست انتخاب می کنیم. در ادامه ما شرکت ایران سرور به نشانی /<u>https://www.iranserver.com</u>را جهت خرید هاست انتخاب می کنیم. دقت کنید نیازی نیست حتماً از این شرکت جهت خرید هاست اقدام کرد بله می توان از هر شرکت ارائه دهند هاست برای خرید هاست اقدام نمود، حتی می توان از هاست های رایگان نیز استفاده کرد. مراحل خرید هاست در سایر شرکت های فروش هاست مشابه همین آموزش است.

در ادامه نسبت به خرید هاست از شرکت ارائه دهند هاست (هاستینگ) ایران سرور می پردازیم

### خريد هاست مخصوص wordpress

از آنجا که قرار است سایت ما به کمک سیستم مدیریت محتوای wordpress راه اندازی و مدیریت شود پس ما باید یک هاست با سیستم عامل لینوکس خریداری کنیم.

برای خرید هاست از سایت ایران سرور ابتدا باید یک حساب کاربری برای خود در سایت ایران سرور ایجاد کنید. برای لین کار وارد آدرس <u>/https://www.iranserver.com</u> شده و مانند شکل 5-3 روی گزینه ورود به پنل کلیک کنید.

| م های مدیریت محتوای با WordPress                                         | توسعه دهنده سیستر                                                                                           | مدرس: محمد سرکانی                                                                        |
|--------------------------------------------------------------------------|----------------------------------------------------------------------------------------------------|------------------------------------------------------------------------------------------|
| اک ۱۷۷۶۳–۵۵۰ ۲۵ ورود به وڼل                                              | اصی ۷ سرور مجازی ۷ هاست ۷ ثبت دامنه ۷ دیگر خدمات ۷ ارتباط با ما ۷ و بلا                                     | سرور اختصا المرور اختصا                                                                  |
| ر <mark>1</mark><br>ستیم                                                 | با پشتیبانی حرفه ای نزدیک به دو دهه در کنار شما هس                                                          |                                                                                          |
|                                                                          | کسب و کار آنلاین خود را با ثبت یک دامنه شروع کنید                                                           |                                                                                          |
|                                                                          | نام دامنه را برای ثبت یا انتقال وارد کنید                                                                   |                                                                                          |
|                                                                          | شكل 5-3                                                                                                    | Pures                                                                                    |
| س مانند شکل 6-3 روی گزینه ثبت نام<br>برای خود ایجاد کنید تا بتوانید نسبت | ن سایت شده اید و هنوز کاربری برای خود نساخته اید پس<br>کاربری شکل 7-3 وارد شوید. در این صفحه یک کاربری<br>~ | چون اولین بار است که وارد این<br>کلیک کنید تا به صفحه ایجاد<br>به خرید هاست اقدام نمایید |
|                                                                          | ې چې د ورود به پورتال                                                                                       |                                                                                          |
|                                                                          | لطفا نام کاربری (ایمیل) و رمز عبور خود را وارد کنید.<br>آدرس ایمیل (نام کاربری)                             |                                                                                          |
|                                                                          | name@example.com                                                                                            |                                                                                          |
|                                                                          | ديمه عيور<br>•••••••                                                                                        |                                                                                          |
|                                                                          | رمزتان را فراموش کرده اید؟                                                                                  |                                                                                          |
| act of                                                                   | مرینت سِم<br>ورود<br>شکل 6-3 ثبت نام کاربری                                                                 |                                                                                          |
| S mara .                                                                 |                                                                                                    |                                                                                          |
|                                                                          |                                                                                                    |                                                                                          |
|                                                                          |                                                                                                    |                                                                                          |
|                                                                          |                                                                                                    |                                                                                          |
|                                                                          |                                                                                                    |                                                                                          |
|                                                                          |                                                                                                    |                                                                                          |

|                               |                                                  | يران سرور                        | عضویت در ا                             |             |                   |                                                                                                    |
|-------------------------------|--------------------------------------------------|----------------------------------|----------------------------------------|-------------|-------------------|----------------------------------------------------------------------------------------------------|
|                               | یل کنید.                                         | ن و خرید اطلاعات این فرم را تکمب | لطفا برای عضویت در پورتا               |             |                   |                                                                                                    |
|                               |                                                  | نام خانوادگی                     | والم                                   |             |                   |                                                                                                    |
|                               |                                                  | حسينى                            | محمد                                   |             |                   |                                                                                                    |
|                               |                                                  |                                  | آدرس ایمیل (نام کاربری)                |             |                   |                                                                                                    |
|                               |                                                  | e                                | xample@email.com                       |             |                   |                                                                                                    |
|                               |                                                  |                                  | تلقن همراه<br>شماره همراه              |             |                   |                                                                                                    |
|                               |                                                  |                                  | ارسال کد                               |             |                   |                                                                                                    |
|                               |                                                  | كنيد                             | کد پیامک شدہ را وارد                   |             |                   | R.                                                                                                    |
|                               |                                                  |                                  | رمز عبور                               |             |                   | 2                                                                                                    |
|                               | ۲                                                | یک کنید                          | •••••••••••••••••••••••••••••••••••••• |             | 59                | and the state of the state of t |
|                               |                                                  |                                  | تاييد رمز عبور                         |             | °.                |                                                                                                    |
|                               | 0                                                |                                  | كلمه عبور                              |             |                   |                                                                                                    |
|                               | NGATCHA<br>NGATCHA                               | ه از خدمات                       |                                        | ر .         |                   |                                                                                                    |
|                               | حساب کاربری دارید؟ <u>ورود به پورتال</u>         |                                  | تکمیل ثبت نام                          | , d         |                   |                                                                                                    |
|                               | ر بر بر                                          | 3-7 ثبت زاه                      | ١٢،                                    | S .         |                   |                                                                                                    |
|                               | تاربري                                           | ، ، و ببت م                      | ,<br>L                                 | 1           |                   |                                                                                                    |
| ه نسبت به خرید هاست مورد نظ   | بده وارد بنا خود بشوید                           | . د ی ایجاد ش                    | جالا بايد يا كا                        | ت ابدان سر  | اد کاردای در سایت | بعدا: ابح                                                                                                    |
| ر را را                       | ارت اریان در مران ∼نایار                         |                                  | در بر<br>درماخت کارده                  | مانيديقيا ا |                   | اقدام زمار                                                                                                    |
| ت تکاسک و کنیزان کیمک و سرائے | یک ایران شرور از جرکیا.<br>شکرته با مدار تا تا ت | م جدید در س                      | ر ساخت کربری                           | واليد ليل ا | ید. ممچنین سی د   |                                                                                                    |
| ، مفایسه نمایید و در صورتی که | یر سر دب های هاستینگ                             | ر فک را با ساد                   | ت هاست این س                           | ويد و حدما  | ن سر کب مطلع س    | میزبانی ای                                                                                                    |
| 3-8 و 3-9 .                   | اقدام نمایید. مانند شکل                          | اخت کاربری                       | تید، نسبت به س                         | ضایت داش    | است این شرکت ر    | خدمات ه                                                                                                    |
|                               | Ś                                                |                                  |                                        |             |                   |                                                                                                    |
| ابتدا مانند شكل 8-3 وارد سايه | ی در سایت ایران سرور                             | ئت نام کاربر                     | ینگ قبل از ساخ                         | مات هاستي   | هده و مقایسه خد   | برای مشا                                                                                                    |

| استولینو                                       |               |                                             |                                              |              |
|------------------------------------------------|---------------|---------------------------------------------|----------------------------------------------|--------------|
| ھاست لینوکس 👔                                  | 0             | 🕥 هاست وردپرس                               | ماست ابری                                    |              |
| مناسب برای سایتهایی با بازدید متوسط قیمت مناسب | ت مناسب انقلا | نقلابی در میزبانی وردپرس با سرعت خیره کننده | ابری از قوی ترین سخت افزار ها با کانفیگ منحا | ك منحصر بفرد |
| هاست کاربردی<br>🍝 هاست دانلود 💿                |               | 🕥 هاست ایمیل                                | طاست پايتون                                  |              |
| یهنای باند نامحدود(سرعت دانلود فوق,العاده      |               | ـــــــــــــــــــــــــــــــــــــ       | يشتبان الفريمونك والمصور بالتص               |              |

شکل 8-3

|                                                                  |   | 3                                     |   |                                       |   |
|------------------------------------------------------------------|---|---------------------------------------|---|---------------------------------------|---|
| ۵                                                                |   | 3 <sup>3</sup><br>Linuxı•             |   | ۵                                     |   |
| LinuxYo                                                          |   | مزار تومان                            |   | Linuxa                                |   |
| ۹۹ هزار تـومـان                                                  |   | ماهیانه ۲                             |   | مزار تومان <b>کرم</b> ان              |   |
| ا ماهیانه                                                        |   | تخفيف ساليانه ۲۸۰ هـزار تومان ساليانه |   | ماهیانه                               |   |
| تخفيف ساليانه ۹۹۰ هـزار تومان ساليانه                            |   |                                       |   | تخفيف سالياته ۸۴۹ هـزار تومان ساليانه |   |
|                                                                  |   | ۱۰ گیگابایت حجم                       | ~ |                                       |   |
| ۲۰ گیگابایت حجم                                                  | ~ | ۱۰۰ گیگابایت ترافیک ماهیانه           | ~ | ۵ گیگابایت حجم                        | ~ |
| ۲۰۰ گیگابایت ترافیک ماهیانه                                      | ~ | SSL رایگان                            | ~ | ۸۰ گیگابایت ترافیک ماهیانه            | ~ |
| SSL رایگان                                                       | ~ | پشتیبانی ۲۴ ساعته                     | ~ | SSL رایگان                            | ~ |
| پشتیبانی ۲۴ ساعته                                                | ~ | دیتاسنتر افرانت/پارسآنلاین/زیرساخت    | ~ | پشتیبانی ۲۴ ساعته                     | ~ |
| دیت <mark>اس</mark> نتر افرانت/پار <mark>س</mark> آنلاین/زیرساخت | ~ |                                       |   | دیتاسنتر افرانت/پارسآئلاین/زیرساخت    | ~ |
|                                                                  |   | ثبت سفارش                             |   |                                       |   |

شکل 9-3

در این بخش مانند شکل 9-3 سرویس های هاست ارائه شده توسط این شرکت هاستینگ قابل مشاهده است و می توان انواع هاست هایی که توسط این شرکت هاستینگ ارائه می شود را مشاهده کرد و این سرویس ها را با هاست سایر شرکت ها مقایسه کرد.

همان طور که در شکل 9-3 مشاهده می کنید شرکت ایران سرور 3 نوع سرویس هاست لینوکس را ارائه می کند که شما باید با توجه به نیاز خود و فعالیتی که قرار است در سایت خود انجام دهید، یک مورد را انتخاب نمایید و نسبت به خرید آن اقدام نماید. تفاوت این سرویس هاست ها در حجم و ترافیک ماهیانه هاست می باشد که باید با توجه به نیاز و فعالیت سایت خود نسبت به خرید یکی از این سرویس ها به صورت ماهیانه و یا سالیانه اقدام نمایید. در صورت خرید ماهیانه می توان پس از اتمام زمان دوباره این سرویس را تمدید کرد. همچنین این امکان در برخی شرکت های هاستینگ وجود دارد که بتوان بین سرویس های مختلف بعد از یک مدت از فعالیت، جابجا شد یعنی مثلاً شما سرویس هاست 5 گیگایایت را خریداری کرده اید و بعد از یک مدت از فعالیت سایت خود، شما نیاز دارید تا حجم و یا پهنای باند بیشتر برای سایت خود داشته باشید، در این صورت می توانید با پرداخت مابه التفاوت هزینه سرویس 5 گیگابایت با مثلاً 10 گیگابایت، هاست خود را آرتقاء دهید. البته این موضوع در همه شرکت های هاستینگ وجود ندارد. همچنین در صورت خرید هاست به صورت سالیانه به شما تخفیف داده می شود.

در صورتی که تمایل به خرید هاست (و یا دامنه) از این هاستینگ را دارید باید با حساب کاربری خود وارد پنل مربوط به کاربران شوید و نسبت به خرید هاست مورد نظر خود اقدام نمایید. در ادامه نحوه انجام این کار را مشاهد نماید.

جهت خرید هاست بعد از ساخت کاربری در این سایت باید از طریق گزینه ورد به پنل با همان نام کاربری که در مراحل قبل ایجاد کردید وارد پورتال شوید و از طریق منوی خرید جدید وارد بخش هاست شده و هاست مورد نظر خود را انتخاب کنید. مانند شکل 10-3.

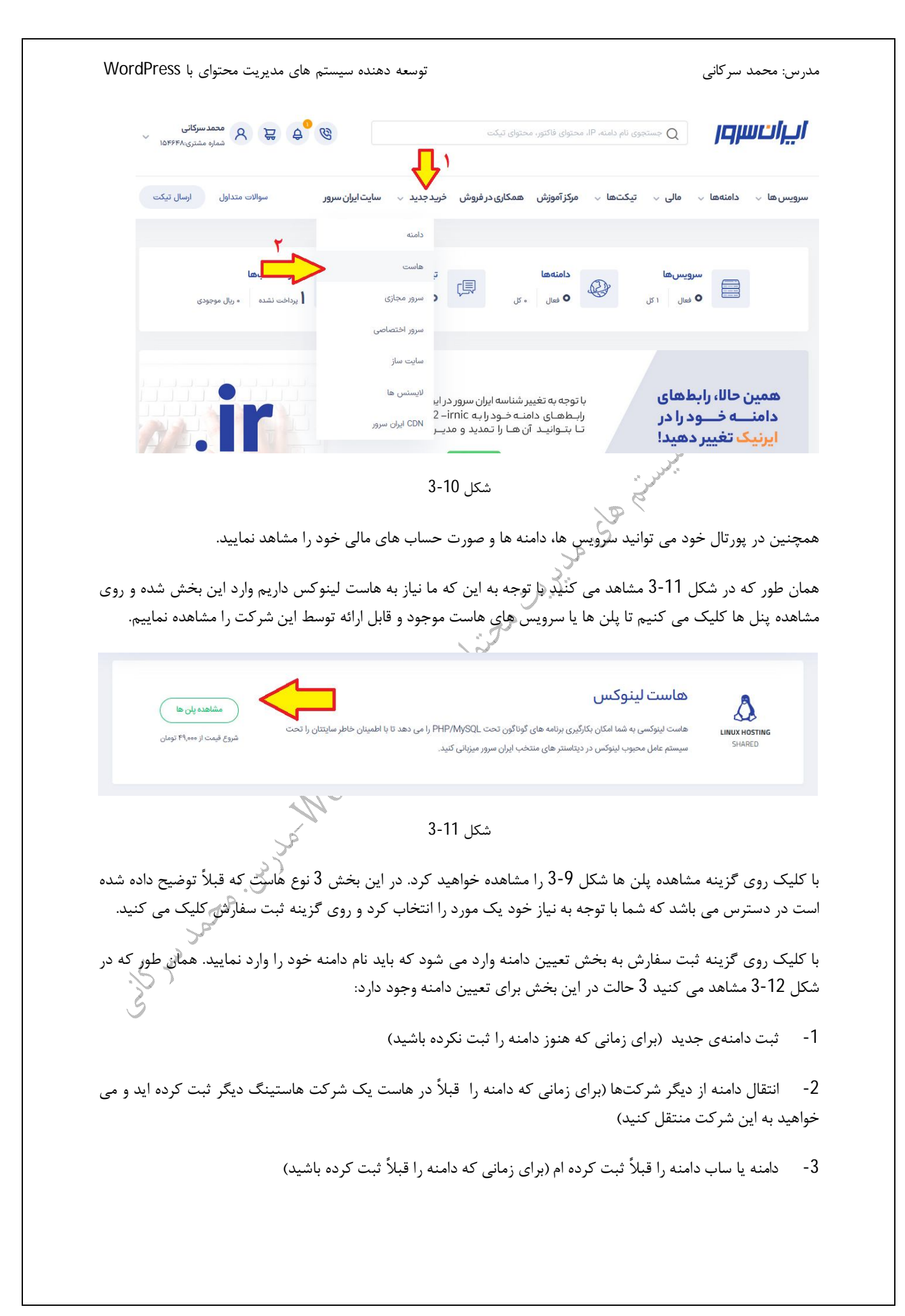

با توجه به این که ما قبلاً نسبت به ثبت و خرید دامنه ramfan.ir از طریق سایت ایرنیک اقدام کرده ایم باید حالت سوم را انتخاب نماییم و آدرس دامنه خود را در کادر مربوطه وارد نماییم.

|                                                  |                                                                            |                                                                                                    |                                                            |                                                                                                    | دامنه انتخاب کنید                                                                                                    |
|--------------------------------------------------|----------------------------------------------------------------------------|----------------------------------------------------------------------------------------------------|------------------------------------------------------------|----------------------------------------------------------------------------------------------------|----------------------------------------------------------------------------------------------------|
|                                                  |                                                                            |                                                                                                    |                                                            |                                                                                                    | بت دامنهی جدید                                                                                                    |
|                                                  | <b>Û</b> ,                                                                 |                                                                                                    | ٦٣                                                         |                                                                                                    | یتقال دامنه از دیگر شرکتها                                                                                                    |
| ثبت زیردامنه                                     | www. ramfan                                                                |                                                                                                    | ir                                                         | ت کردہ ام                                                                                                   | امنه یا ساب دامنه را قبلا ثب                                                                                                    |
|                                                  |                                                                            |                                                                                                    |                                                            |                                                                                                    | 1                                                                                                    |
|                                                  |                                                                            | 3-12 15 *                                                                                                    |                                                            | j.                                                                                                    | >                                                                                                    |
|                                                  |                                                                            | سكل 12-5                                                                                                    |                                                            | a porta                                                                                                    |                                                                                                    |
| عات دامنه، وارد بخش ب                            | در صورت درست بودن اطلا                                                     |                                                                                                    | داه به ما در                                               | بنه استفاده آدر س                                                                                           | الکرد دور گز                                                                                                    |
|                                                  |                                                                            | رسې کې سوه و                                                                                                    | ، قاھت کا بر                                               | يك- الشكك فاقال كار شر                                                                                      | سيف بر روى كر                                                                                                    |
| ما کر ال                                         | ر رز رز بر ای<br>· م ک م کا 2 12 م                                         | رسی می سود و ر<br>ش                                                                                                   | ن داشته ما بزر<br>ا                                        |                                                                                                    | للديا ہو روی عر                                                                                                    |
| شاهده می کنیم ما باید                            | خش که در شکل 13-3 من                                                       | رسی سی سود و ر<br>بی شویم. در این ب                                                                                   | ی داشتہ تنا برر<br>بیار ہاست مے                            | ید است در در<br>و تعیین مدت اعن                                                                             | للاعات سروي عر<br>للاعات سرويس                                                                                                    |
| شاهده می کنیم ما باید<br>از زمان های 1 ماه، 3 ه  | خش که در شکل 13-3 من<br>بان خرید هاست باید یکی ا                           | رسی سی سود و ر<br>. شویم. در این ب<br>. تعیین مدت زم                                                                  | ی تاشیک کا برر<br>بیار هاست م <sub>و</sub><br>ن کنیم. برای | یت است مدیکریز<br>و تعیین مدیکراعن<br>ید هاست را تعیی                                                       | للاعات سروی کر<br>۱، د نیاز برای خر                                                                                                    |
| شاهده می کنیم ما باید<br>از زمان های 1 ماه، 3 ه  | خش که در شکل 13-3 من<br>بان خرید هاست باید یکی ا                           | رسی می سرت و ر<br>ل شویم. در این ب<br>ل تعیین مدت زم                                                                  | بار هاست می<br>ن کنیم. برای                                | ینه سنت مدت اعز<br>و تعیین مدت اعن<br>ید هاست را تعیی                                                       | للاعات سرویس<br>الاعات سرویس<br>ارد نیاز برای خر                                                                                            |
| ئیاهده می کنیم ما باید<br>از زمان های 1 ماه، 3 ، | ر اور اور ایر اور<br>خش که در شکل 13-3 منا<br>بان خرید هاست باید یکی ا     | رسی می سود و د<br>ل شویم. در این ب<br>ل تعیین مدت زم                                                                  | بار هاست می<br>ن کنیم. برای<br>ماییم.                      | ید است مدیر مر<br>و تعیین مدی اعن<br>ید هاست را تعیی<br>ساله را انتخاب ن                                    | للاعات سروی تر<br>ورد نیاز برای خر<br>1 ماه یا همان 1                                                                                       |
| ئیاهده می کنیم ما باید<br>از زمان های 1 ماه، 3 ه | ر اور اور ایر اور<br>خش که در شکل 13-3 منا<br>بان خرید هاست باید یکی ا     | رسی می سود و د<br>ی شویم. در این ب<br>ی تعیین مدت زم<br>گهر                                                           | ی داست کی برر<br>بیار هاست مے<br>ن کنیم. برای<br>ماییم.    | و تعیین مدت اعن<br>ید هاست را تعیی<br>ساله را انتخاب ن                                                      | لملاعات سرویی تر<br>ورد نیاز برای خر<br>1 ماه یا همان 1                                                                                     |
| ئاهده می کنیم ما باید<br>از زمان های 1 ماه، 3 ه  | خش که در شکل 13-3 من<br>بان خرید هاست باید یکی ا                           | رسی می سود و د<br>ی شویم. در این ب<br>تعیین مدت زم<br>کہ                                                              | ن کشت کا برا<br>بیار هاست مے<br>ماییم. برای                | و تعیین مدت عنا<br>ید هاست را تعیی<br>ساله را انتخاب ن                                                      | للاعات سروی کر<br>ورد نیاز برای خر<br>1 ماه یا همان 1                                                                                       |
| ئاهده می کنیم ما باید<br>از زمان های 1 ماه، 3 ه  | خش که در شکل 13-3 من<br>بان خرید هاست باید یکی ا                           | رسی می سود و د<br>ل شویم. در این ب<br>تعیین مدت زم<br>هر                                                              | ن کاست سار ماست می<br>ان کنیم. برای<br>ماییم.              | و تعیین مدتاع:<br>ید هاست را تعیی<br>ساله را انتخاب ن                                                       | للاعات سرویی تر<br>ورد نیاز برای خر<br>1 ماه یا همان 1<br>بندینهایی                                                                         |
| ئاهده می کنیم ما باید<br>از زمان های 1 ماه، 3 ه  | خش که در شکل 13-3 من<br>بان خرید هاست باید یکی ا                           | رسی می سود و د<br>ی شویم. در این ب<br>تعیین مدت زم                                                                    | ن کست کا برر<br>بیار هاست مے<br>ماییم. برای                | و تعیین مدتاع:<br>ید هاست را تعیی<br>ساله را انتخاب نه<br>hfigure your desired optio                        | للاعات سرویس<br>ورد نیاز برای خر<br>1 ماه یا همان 1<br>بندینهایی<br>ns and continue to chec                                                 |
| نیاهده می کنیم ما باید<br>از زمان های 1 ماه، 3 ه | خش که در شکل 13-3 من<br>بان خرید هاست باید یکی ا                           | رسی می سود و د<br>ی شویم. در این ب<br>تعیین مدت زم                                                                    | ی داست می برا<br>ن کنیم. برای<br>ماییم.                    | و تعیین مدتاع:<br>ید هاست را تعیی<br>ساله را انتخاب ن                                                       | لملاعات سرویس<br>ورد نیاز برای خر<br>1 ماه یا همان 1<br>بندینهایی<br>ns and continue to chec                                                |
| نیاهده می کنیم ما باید<br>از زمان های 1 ماه، 3 ه | خش که در شکل 13-3 من<br>بان خرید هاست باید یکی ا                           | رسی می سود و د<br>ی شویم. در این ب<br>تعیین مدت زم                                                                    | بار هاست می<br>ن کنیم. برای<br>ماییم.                      | و تعیین مدت اعن<br>ید هاست را تعیی<br>ساله را انتخاب ن                                                      | لملاعات سرویی تر<br>ورد نیاز برای خر<br>1 ماه یا همان 1<br>بندینهایی<br>ns and continue to chec                                             |
| ئاهده می کنیم ما باید<br>از زمان های 1 ماه، 3 ه  | خش که در شکل 13-3 من<br>بان خرید هاست باید یکی ا                           | رسی می سود و د<br>ی شویم. در این ب<br>تعیین مدت زم                                                                    | بار هاست می برای<br>ن کتیم. برای<br>ماییم.                 | و تعیین مدت عن<br>ید هاست را تعیی<br>ساله را انتخاب ن<br>ماست لنهکس ایان                                    | لللاعات سرویی تر<br>ورد نیاز برای خر<br>1 ماه یا همان 1<br>بندینهایی<br>۱ ماه دیا همان 1<br>نتگای سرویس بندینهایی                           |
| ئاهده می کنیم ما باید<br>از زمان های 1 ماه، 3 ه  | خش که در شکل 13-3 من<br>بان خرید هاست باید یکی ا                           | رسی می سود و د<br>ل شویم. در این ب<br>تعیین مدت زم                                                                    | ن کشت که برا<br>ن کنیم. برای<br>ماییم. د                   | ید (مسلمان و تعیین مدت عنا<br>ید هاست را تعیی<br>ساله را انتخاب نه<br>ماله را انتخاب نه<br>ماله را انتخاب ه | للاعات سرویس<br>ورد نیاز برای خر<br>1 ماه یا همان 1<br>بندینهایی<br>ns and continue to chec<br>اتکلیسویس خ                                  |
| ئىاھدە مى كنيم ما بايد<br>از زمان ھاى 1 ماە، 3 ه | خش که در شکل 13-3 من<br>بان خرید هاست باید یکی ا<br>باهانه                 | رسی می سود و د<br>ی شویم. در این با<br>تعیین مدت زم                                                                   | بار هاست می<br>ن کنیم. برای<br>ماییم.                      | و تعیین مدت عنا<br>ید هاست را تعیی<br>ساله را انتخاب نا<br>ماله را انتخاب د<br>ماست لینوکس ایران            | للاعات سرویی تر<br>ورد نیاز برای خر<br>1 ماه یا همان 1<br>بندینهایی<br>ات کلی سرویس کے<br>لنامیرین ایران-Linux10                            |
| ئاھدہ می کنیم ما باید<br>از زمان ھای 1 ماہ، 3 ہ  | خش که در شکل 13-3 من<br>بان خرید هاست باید یکی ا<br>باهانه<br>، ماهانه     | رسی می سود و د<br>ی شویم. در این ب<br>تعیین مدت زم<br>گریم<br>ایار ۷۹۰,۰۰۰                                            | ی داست کی برر<br>بار هاست مراک<br>ماییم. در                | ید است مدت عن<br>و تعیین مدت عن<br>.ید هاست را تعیی<br>ساله را انتخاب نا<br>ماست لینوکس ایران               | للاعات سرویس<br>اللاعات سرویس<br>ورد نیاز برای خر<br>اماه یا همان 1<br>بندینهایی<br>اتکلی سرویس<br>اتکلی سرویس<br>انتخاب مدت اعتبار         |
| ئىلھدە مى كنيم ما بايد<br>از زمان ھاى 1 ماە، 3 ه | خش که در شکل 13-3 من<br>بان خرید هاست باید یکی ا<br>باهانه<br>باهانه       | رسی می سود و د<br>ی شویم. در این ب<br>تعیین مدت زم<br>گری<br>ایل ۱۹۹۰موریار                                           | ی داست که برر<br>بار هاست می<br>ماییم.<br>.co              | و تعیین مدت اعن<br>ید هاست را تعیی<br>ساله را انتخاب نه<br>ماستلینوکسایران                                  | للاعات سرویس<br>ورد نیاز برای خر<br>ورد نیاز برای خر<br>ا ماه یا همان 1<br>بندینهایی<br>اتکلی سرویس<br>اندان مدت اعتبار<br>اندان مدت اعتبار |
| ئاھدہ می کنیم ما باید<br>از زمان ھای 1 ماہ، 3 ہ  | خش که در شکل 13-3 من<br>بان خرید هاست باید یکی ا<br>ب ماهانه<br>یا سه ماهه | رسی می سود و د<br>ی شویم. در این بر<br>تعیین مدت زم<br>گر<br>۷۹۰,۰۰۰<br>۷۹۰,۰۰۰<br>۷۹۰,۰۰۰                            | بار هاست می برای<br>ن کنیم. برای<br>.co                    | و تعیین مدت اعن<br>ید هاست را تعیی<br>ساله را انتخاب ن<br>ماله را انتخاب نه                                 | للاعات سرویی نر<br>ورد نیاز برای خر<br>اماه یا همان 1<br>بندینهایی<br>بندینهایی<br>اتکلی سویس کی<br>انتخاب مدت اعتبار<br>دامه               |
| ئاھدہ می کنیم ما باید<br>از زمان ھای 1 ماہ، 3 ہ  | خش که در شکل 13-3 من<br>بان خرید هاست باید یکی ا<br>باهانه<br>یال شش ماهه  | رسی می سود و د<br>ی شویم. در این بر<br>تعیین مدت زم<br>گر<br>پ<br>۷۹۰,۰۰۰<br>۱٫۲۳۴۰,۰۰۰<br>۱٫۴٫۴۹۰,۰۰۰<br>۱٫۴٫۴۹۰,۰۰۰ | بار هاست می برای<br>ن کنیم. برای<br>ماییم.                 | و تعیین مدت اعن<br>ید هاست را تعیی<br>ساله را انتخاب ن<br>ماله را انتخاب ن                                  | للاعات سرویی نر<br>ورد نیاز برای خر<br>1 ماه یا همان 1<br>بندینهایی<br>ات کلی سرویس کی<br>انتخاب مدت اعتبار<br>دامه                         |

شكل 3-13

با توجه به نیاز خود یکی از زمان ها را انتخاب کرده و روی گزینه ادامه کلیک می کنیم و وارد بخش بعدی یعنی بررسی نهایی و پرداخت می شویم. در این بخش امکان ویرایش و یا حذف سرویس وجود دارد و در صورت نیاز می توانید سرویس را ویرایش یا حذف کنید. در صورتی که از انتخاب سرویس خود مطمئن هستید با کلیک روی گزینه پرداخت نهایی به بخش بعدی وارد شوید و شما باید مانند شکل 14-3 گزینه <u>موافقت با شرایط استفاده از خدمات</u> را تایید و ثبت کنید و روی گزینه ثبت سفارش کلیک نمایید. همچنین شما می توانید هر توضیح اضافه ای که در مورد سفارش خود دارید در قسمت توضیح اضافه بنویسید.

|                   |            |                           |                          | 1 14 1 1 1 1 1 1 1 1 1 1 1 1 1 1 1 1 1 | 1.1.1.1.1.1.1.1.1.1.1.1.1.1.1.1.1.1.1.1. | ىيح اضافه                                                    |
|-------------------|------------|---------------------------|--------------------------|----------------------------------------|------------------------------------------|--------------------------------------------------------------|
|                   |            |                           |                          | ین قسمت وارد نبید.                     | ن خود دارید را در ای                     | نما می نوانید هر نوصیحی به در مورد سیارم                     |
|                   |            |                           |                          |                                        |                                          |                                                              |
| 2                 |            |                           |                          |                                        |                                          |                                                              |
|                   |            |                           | . استفاده از خدمات       | ی موافقت باشرایط                       | <b>_</b>                                 |                                                              |
|                   |            |                           | فارش                     |                                        |                                          |                                                              |
|                   |            |                           |                          |                                        |                                          |                                                              |
|                   |            |                           | 3-14                     | شکل 1                                  |                                          | ."<br>                                                       |
|                   | ۸ I.       | 2_15 IC                   |                          | 1                                      | . مان                                    | ······································                       |
| رید هاست          | سعارش .    | مانند شکل ۲۵-۵۰           | برداحت وارد می شود.<br>E | نش بررسی نهایی و پ<br>ا                | مفارش به بح                              | از کلیک روی دزینه سب س                                       |
| . در صورت         | ، داده ایر | ،ت 0 ماہ را سفارش         | ست 5 کیکاباتی به مد      | در اینجا ما یک ها<br>· · · · ·         | مدہ می ڈنید<br>۱۰                        | د به همراه مبلغ نهایی مشاه<br>                               |
| ور شماست          | مبلغ فا د  | که روش پرداخت ،           | نید تا به بخش بعدی       | ، نہایی کلیک می د                      | زينه پرداخت                              | سی و تایید سفارش روی کر<br>م                                 |
|                   |            | ماييد.                    | شده خود را پرداخت ن      | بنه هاست خریداری                       | ی توانید هز                              | یت شوید. شما به 2 روش م                                      |
|                   |            |                           |                          |                                        | **<br>*                                  | x <sup>#</sup>                                               |
|                   |            |                           |                          |                                        |                                          | children lat                                                 |
|                   |            |                           |                          |                                        |                                          | <b>بررسی نهایی و پرداخت</b><br>لطفا سفارش خود را بررسی کنید. |
| , IU, <b>P</b> .P | 10,000     | محموع                     | <b>A</b>                 |                                        |                                          | Linux 1 1 2 1 1                                              |
| ه ریال            |            | مالیات بر ارزش افزوده %۹  |                          | ۲٫۳۹۵٫۵۰۵ ریال ۱ سس ماهه               | ا عدد                                    | ا هاست لينونس ايران- Emuxo                                   |
|                   | 0.000      | قال بداخت                 |                          |                                        |                                          |                                                              |
| ۲٫۴ ریال          | 0,000      | قابل پرداخت               |                          |                                        |                                          |                                                              |
|                   |            | تخفيف                     | ى<br>ت                   |                                        |                                          |                                                              |
| ÷                 |            | کد تخفیف خود را وارد کنید |                          |                                        |                                          |                                                              |
| بنواب             | برداخ      | افتودن سويس جديد          |                          |                                        |                                          |                                                              |
| C. O              |            |                           |                          |                                        |                                          |                                                              |
|                   |            |                           | W                        |                                        |                                          |                                                              |
|                   |            | 6                         | 3-1                      | شکل 5                                  |                                          |                                                              |
|                   |            | 57                        |                          |                                        |                                          |                                                              |
| ز پويا) و يا      | انکی و ر   | ، پرداخت با کارت <u>ب</u> | شدن به درگاه بانکی       | مورت أنلاين (متصل                      | لمغ را يا به ص                           | د شکل 16-3 می توانید مب                                      |
| واریزی در         | کات فیشر   | , سرور و ثبت اطلا         | له حساب شرکت ایران       | بانک و واریز بانکی ب                   | حضوری به                                 | صورت فیش بانکی (مراجعه                                       |
|                   | <i>ु</i> ४ |                           | يد.                      | فاكتور خود اقدام نماي                  | داخت مبلغ ف                              | ت ایران سرور) نسبت به پره                                    |
| L                 | Č.         |                           |                          |                                        |                                          |                                                              |
| پرداخت نشده       |            |                           |                          |                                        |                                          | پیش فاکتور شماره ی: 1033516                                  |
|                   |            |                           |                          |                                        |                                          |                                                              |
|                   |            |                           |                          |                                        |                                          |                                                              |
| رداخت كنيد        |            |                           |                          |                                        | 🔿 فیش بانکی                              | انتخاب روش پرداخت: 💿 پرداخت آنلاین                           |
|                   |            |                           |                          |                                        |                                          |                                                              |
|                   |            |                           | 3-10                     | شکل                                    |                                          |                                                              |
|                   |            |                           | 5 10                     | 0                                      |                                          |                                                              |
|                   |            |                           |                          |                                        |                                          |                                                              |

با انتخاب یکی از روش های پرداخت هزینه هاست خود را پرداخت نمایید. در صورت پرداخت آنلاین و تایید پرداخت مانند شکل 3-17 با پیام سفارش شما ثبت شد مواجه می شوید و یک ایمیل تایید به آدرس ایمیل شما ارسال خواهد شد.

### مغارش شما با موفقیت ثبت شد! المحمول المحمول المم المحمل المممول المحمول المح

منوی مدیریت سرویس مراجعه نمایید و با انتخاب آیکون <sup>۲</sup> چرخ دنده (عملیات) وارد پنل مدیریت و اطلاعات سرویس هاست خود شوید.

| سوالات متداول ارسال تیکت | فرید جدید 👳 سایت ایران سرور   | همکاری در فروش ا | مالی 🗸 تیکتھا 🧹 مرکز آموزش                 | رویس ها 🗸 دامنه ها 🗸         |
|--------------------------|-------------------------------|------------------|--------------------------------------------|------------------------------|
|                          |                               |                  |                                            | مديريت سرويس                 |
|                          |                               |                  |                                            | تمدید سرویس<br>یریـــرویس    |
|                          |                               | ى مىباشند.       | رور خریداری نمودید در این بخش قابل مدیرید  | تمام سرویسهایی که در ایران س |
| انتقال مالكيت سرويس      |                               | جستجو            | همه ۷                                      | جستجو                        |
| وضعیت سرویس 😄 عملیات     | سیکل صورتحساب 👙 تاریخ تمدید 🛦 | قيمت \$          | نام سرویس                                  |                              |
| فعال                     | شش ماهه ۲۰۲۲/۰۵/۱۶            | ۲٫۴۹۰٫۰۰۰ ریال   | ن - هاست لینوکس ایران- Linux۵<br>ramfan.ir | هاست لينوكس ايرار            |
| 5.5                      |                               | شكل 18-3         |                                            |                              |

با انجام این مراحل شما می توانید یک هاست برای سایت خود خریداری نمایید.

پايان فصل سوم